## **OCBC** Velocity

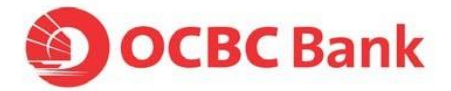

## HOW TO CREATE A GIRO PAYROLL

Pay your employee(s) within Singapore through GIRO Payroll, whose payroll information is kept separate from the other GIRO payments. The Payee/Beneficiary will receive the funds one business day after the Value Date.

## Notes:

Note: For Standard Service Package users (ie. the Maker and Authoriser is the same user), users will preview and check the transaction before clicking on **Submit**.

Once the Payroll batch is submitted for authorisation, the status will change from **Saved** to **Pending Authorisation**. Notify your **Authoriser(s)** to log in to verify and approve prior to the Payroll cut-off time, at least one day before the Value Date.

| GIKO Payroli                                                                                                |                                                              | Dead Template                                                                                                    |
|----------------------------------------------------------------------------------------------------|--------------------------------------------------------------|----------------------------------------------------------------------------------------------------|
| <ul> <li>Select your Account and Value Date</li> <li>Enter Batch No. (Optional)</li> </ul>                  | GSG) and Bank Code (714)<br>unts via Inter-bank GIRO,        | 4) will be decommissioned. For transactions involving a transfer of funds to<br>please use Standard Chartered Bank (S) Ltd (SCBLSG22) and Bank Code (9496)                                        |
| instead. Please use the new BIC and Bank Code fo                                                            | or your funds transfers now                                  | L                                                                                                    |
| Transaction Details                                                                                         |                                                              |                                                                                                    |
| View Amount                                                                                                 |                                                              |                                                                                                    |
| Your Account                                                                                                | On Behalt Of                                                 | Your Reference No. (Uptional)                                                                                                    |
|                                                                                                    |                                                              | This will appear on your bank's statement                                                                                                    |
| Value Date 💿                                                                                                |                                                              | Batch No. (Optional)                                                                                                    |
| 25 Nov 2022                                                                                                 |                                                              |                                                                                                    |
|                                                                                                    |                                                              |                                                                                                    |
| Same day payment                                                                                            |                                                              |                                                                                                    |
| This is for FAST Payroll transaction                                                                        |                                                              |                                                                                                    |
|                                                                                                    |                                                              |                                                                                                    |
| Where are you transferring money to?                                                                        | Load From List                                               | Payroll Details (Optional)                                                                                                    |
| Mobile No.                                                                                                  |                                                              | This field will be sent to the employee bank.                                                                                                    |
| see more options                                                                                            |                                                              |                                                                                                    |
| Please Select                                                                                               | ~                                                            | Notify Employee                                                                                                    |
| Employee Account No. 🌘                                                                                      |                                                              | Enter the Employee Bank Name, Employee's Account No.,<br>Employee Name and Account                                                                                                    |
| Employee Name                                                                                               |                                                              | <ul> <li>For PayNow transfer, please select Mobile No., IC or UEN</li> <li>Click on Notify Employee, to notify your staff via email once<br/>Transaction Status charges to Successful.</li> </ul> |
| Amount                                                                                                    |                                                              |                                                                                                    |
| SGD                                                                                                    |                                                              |                                                                                                    |
| Purpose Code and Description                                                                                |                                                              |                                                                                                    |
| SALA - Salary Payment                                                                                       | Q                                                            |                                                                                                    |
| This field will appear on your/payee bank statement                                                         |                                                              | <ul> <li>Click on Add New Item to add another staff to batch and<br/>the next GIRO "item". Ensure that the last item is added be</li> </ul>                                                       |
| Important Note:                                                                                             |                                                              | clicking on "Add New Item" hyperlink, before clicking Sav<br>Submit button                                                                                                    |
| (1) The cut-off time for the approval of Payroll is 6<br>(2) Please check the status of your transaction to | ipm, Mon to Fri (exclude PH)<br>make sure that it has been s | and the earliest value date of this transaction will be the next working day.<br>successfully processed.                                                                                          |
|                                                                                                    |                                                              | 3 + Add New Item J. Save Submit                                                                                                    |